Como activar la impresión en facturas de una leyenda al pie con el texto referente a la LPD.

Menú Ficheros Base > Parámetros > Parámetros > Parámetros Ventas > [Modificar]

Vaya a la pestaña abajo indicada y escriba su texto ( usualmente en la pestaña Facturas ).

Si son pocas lineas, puede utilizar la primera opción ( en la imagen esta inactiva ), pero si el texto es mas bien extenso, deberá utilizar la segunda opción [Imprimir Mensaje Ley de Protección de Datos largo].

Por ultimo, acepte los cambios y lance una impresión del documento de venta.

| Gestión Comercial PYMES - Ficheros Base                                                                                                    |                                    |                   |                      |                           |                 |  |
|----------------------------------------------------------------------------------------------------|------------------------------------|-------------------|----------------------|---------------------------|-----------------|--|
| Parámetros 🧶 Auxiliar Artículos 📕 Auxiliar Clientes - Proveedores 🥋 Auxiliar Facturación 🆓 Auxiliar Empresa                                                                  |                                    |                   |                      |                           |                 |  |
| 🛃 🗕 🔱 F2 F3 F4 🛛 F5 F6 F7 F8                                                                                                    | F9 F10 F11 F12   🖌 🔌               | 1/1               | N 🗎 🕘 😪              | 💈 🍰                       | <u>e</u> 🖫      |  |
| 🏼 🎯 Menu >> 🛛 🥔 Ventas >> 🗍 🎅 C                                                                                                    | ompras >> 🛛 🥮 Artículos 👘          | <u> C</u> lientes | Proveedores          | 🛛 🍓 Agentes               | : 🕴 🎱 Alarmas ( |  |
| Parámetros Ventas                                                                                                    |                                    |                   |                      |                           |                 |  |
| General                                                                                                    | al 🧖 🕺 🕺 🕺 🕺 🕺                     |                   |                      | 🈻 <u>P</u> esos & Medidas |                 |  |
| 🝓 Impresión Documentos & eFactura                                                                                                    | 🥔 Servir & <u>F</u> acturar Ventas |                   |                      |                           |                 |  |
| 🚫 Servir Pedidos PDA                                                                                                    | ]                                  |                   |                      |                           | _               |  |
| Formato Documentos Opciones Impres                                                                                                    | ión Ley Protección d               | e Datos Copia     | a Digital & eFactura | Impresión de A            | Avisos 🔰        |  |
| Pedidos, Presupuestos, Proformas Alba                                                                                                    | ranes                              | Facturas          |                      |                           |                 |  |
| Mensaje 1   Mensaje 2   Mensaje 3   Mensaje 4   Imprimir Mensaje Ley Protección de Datos largo   Escriba aqui el texto a imprimir al pie de las facturas referente a la LPD. |                                    |                   |                      |                           |                 |  |
| Aceptar X Cancejar Deshace                                                                                                    |                                    |                   |                      |                           | 0 <u>S</u> alir |  |
|                                                                                                    | Estado: MODIFICAR                  |                   |                      |                           |                 |  |
|                                                                                                    |                                    |                   |                      |                           |                 |  |